# amenitylinc

## Mobile App Basics

THE AMENITY COLLECTIVE

### Accept The AmenityLinc App Invitation

Once your Management team processes your registration, you will receive an email from AmenityLinc.

Open the email and click the button or link that corresponds to your mobile device to download the AmenityLinc App

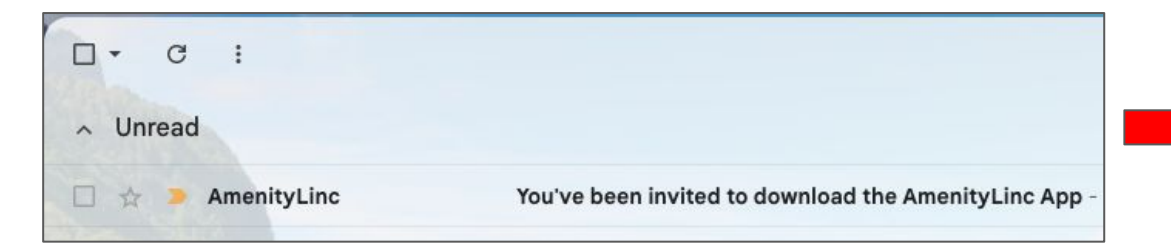

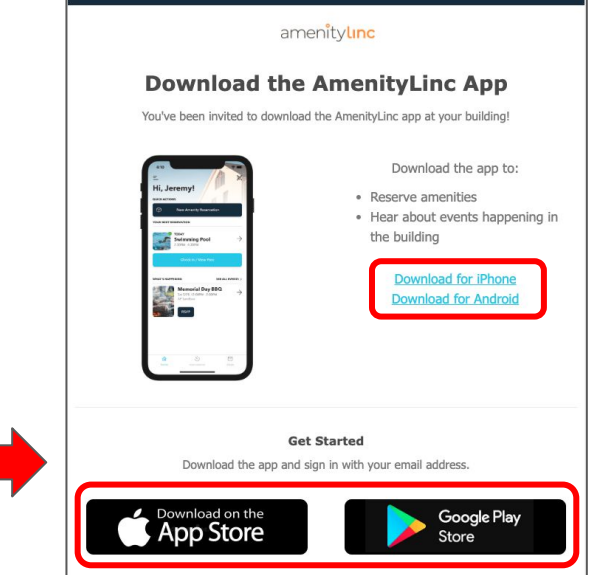

### On your mobile device tap the "Linc" app to login

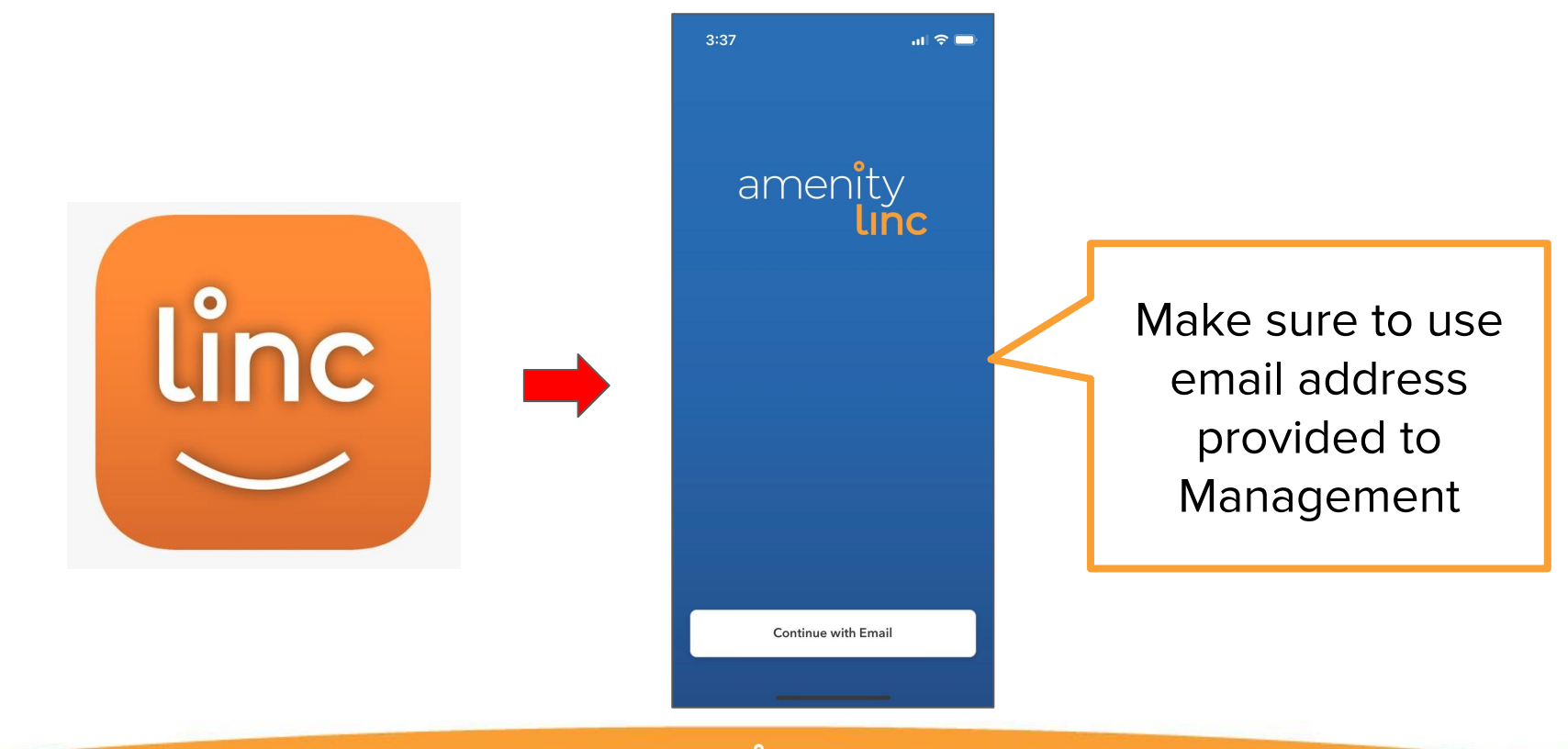

#### Enter Email address and Pass Code to Login

× EMAIL We'll send you a quick email with a code to login. By logging in you are agreeing to the Terms of Service and Privacy Policy. Hide My Email Hide My Email i o p q w e t u r У g h i k a s d f 11 z x c bnm 🖾  $\odot$ V @ 123 space next ٢

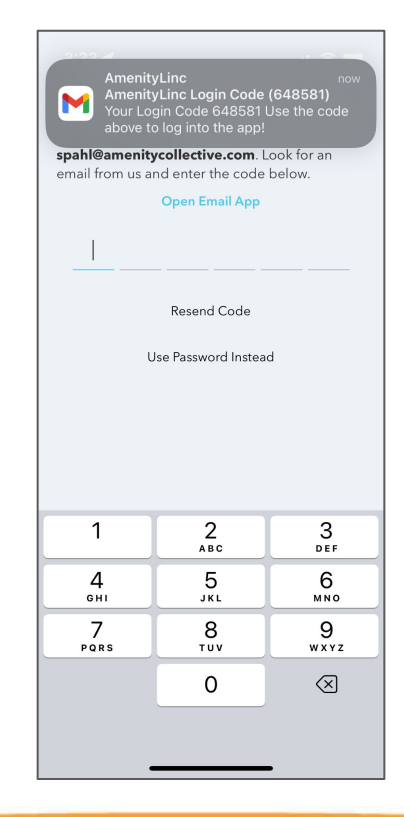

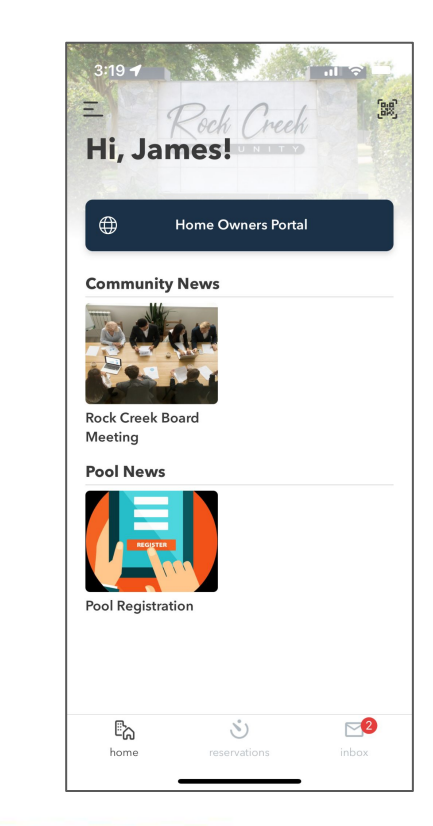

# Navigation

#### Home Screen General Navigation

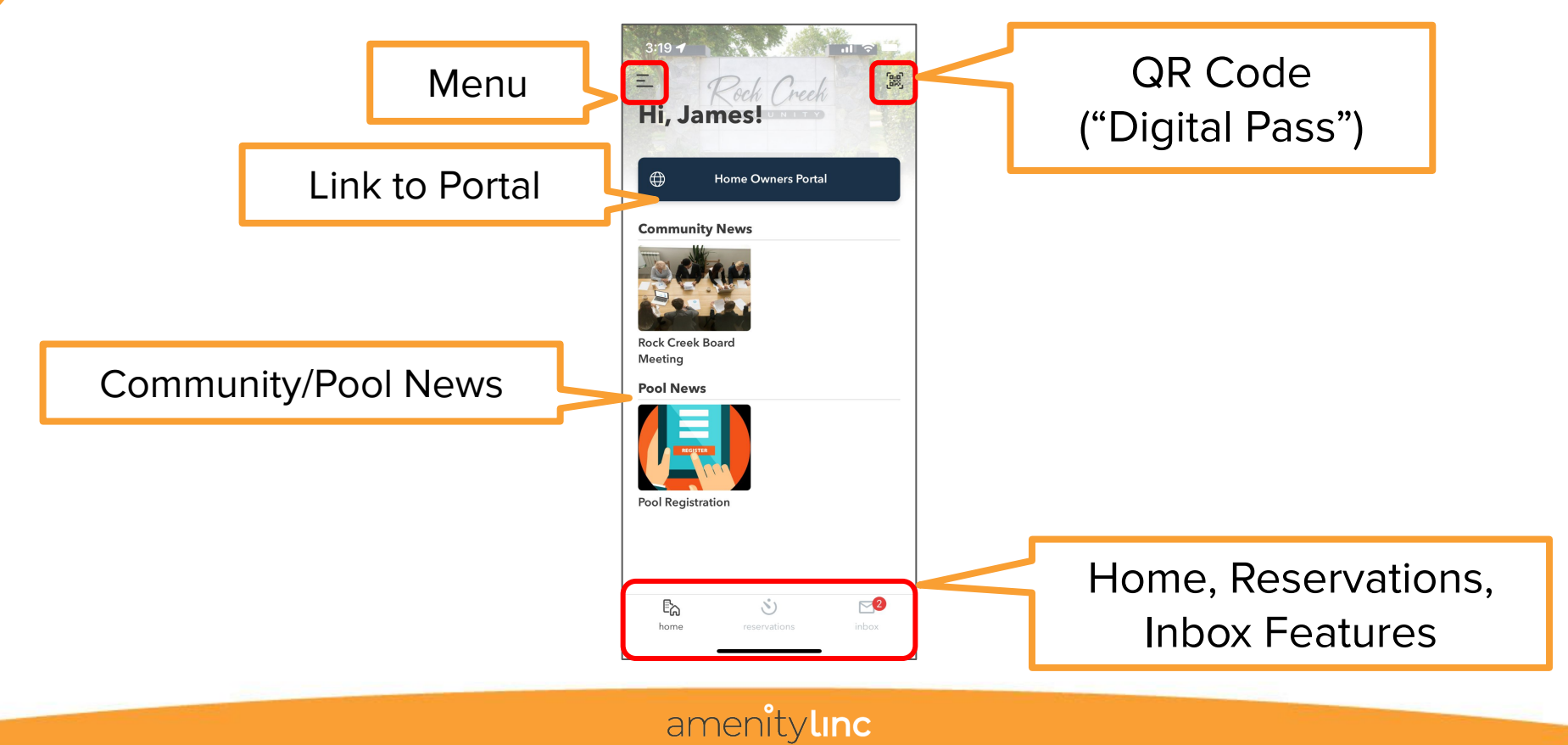

# Households

#### Edit Household Members

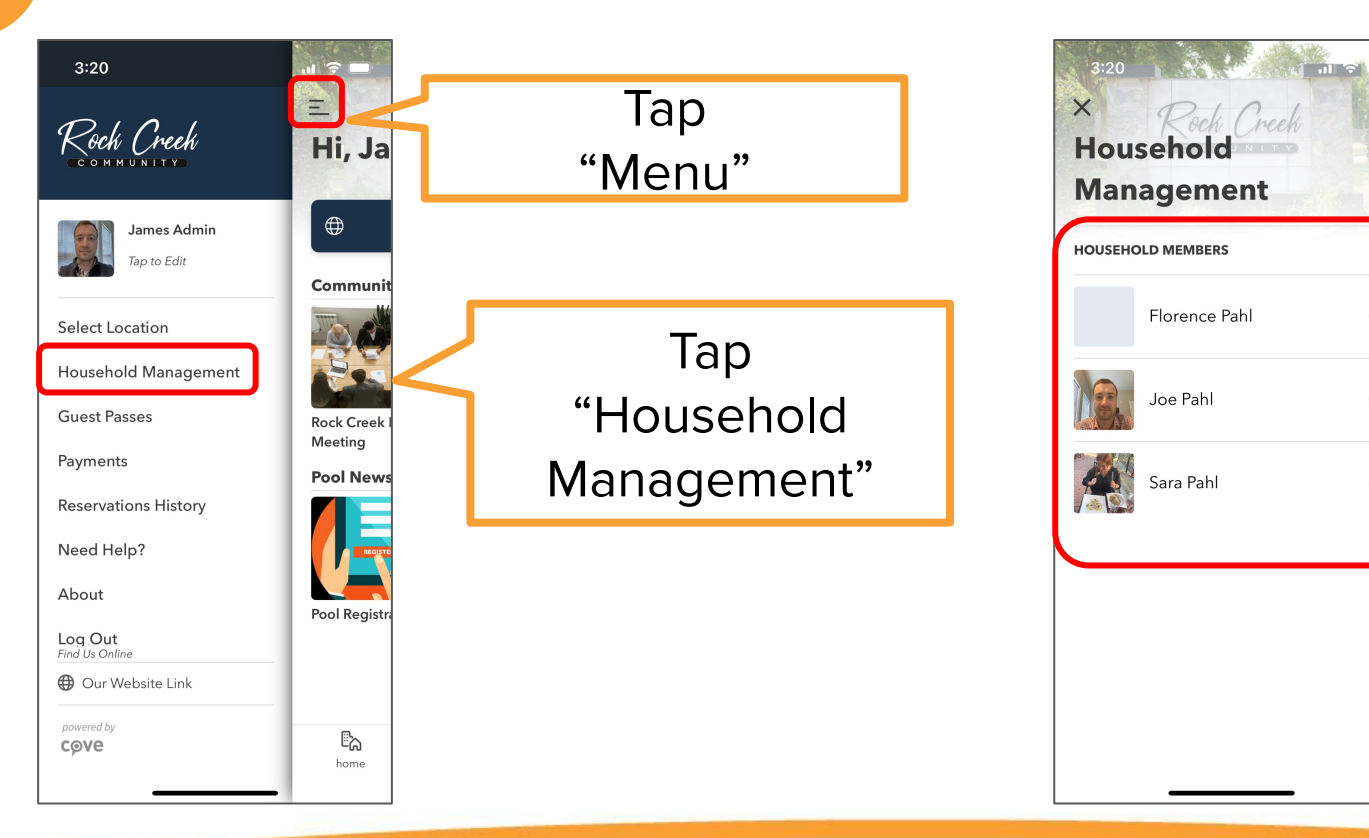

→ Tap Member's Name to Edit

## Guest Passes

#### **Purchasing Guest Passes**

Residents can purchase additional guest passes bases on Community policy through their mobile app.

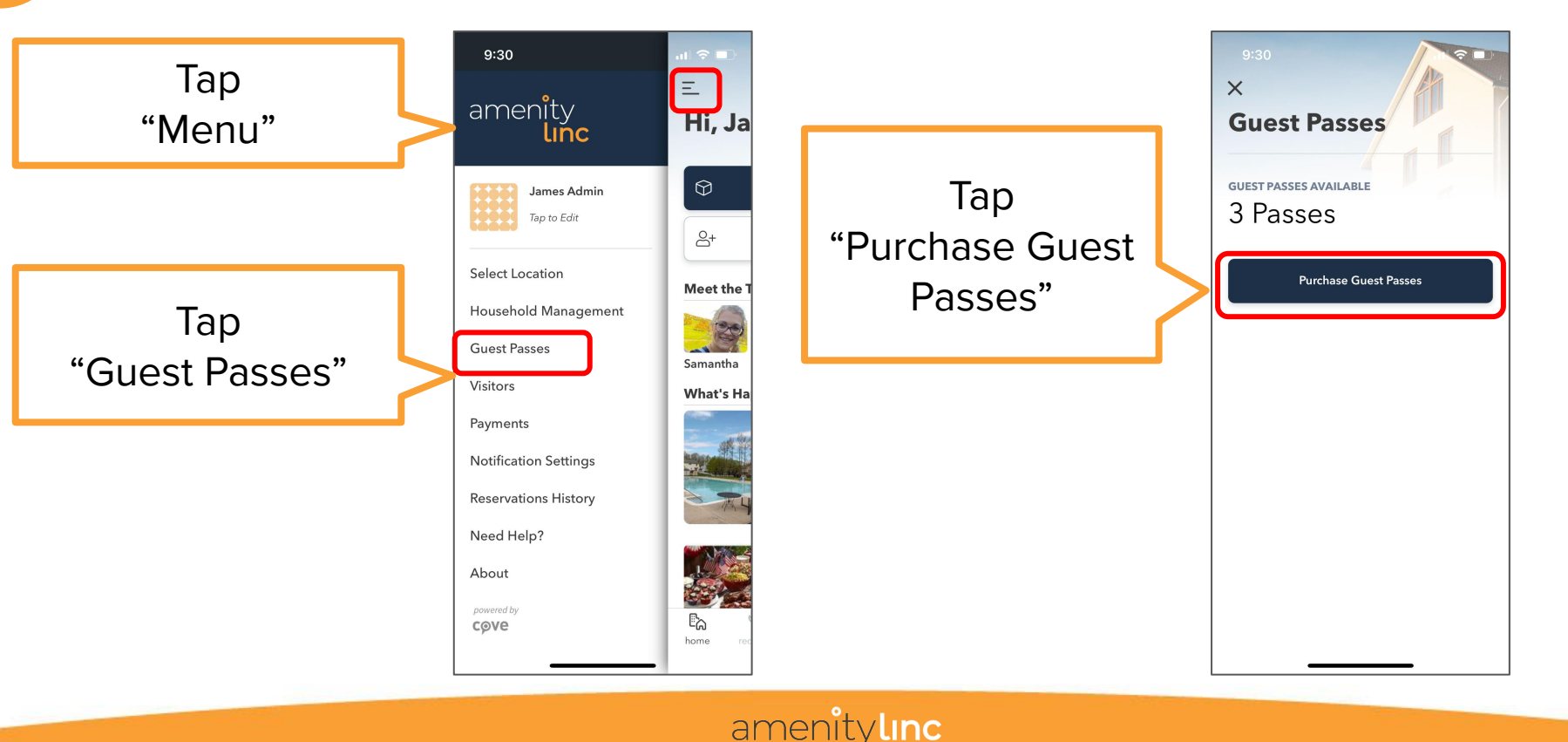

#### **Purchasing Guest Passes**

\*Note payment methods are only stored locally to your device and your account information will not be shared

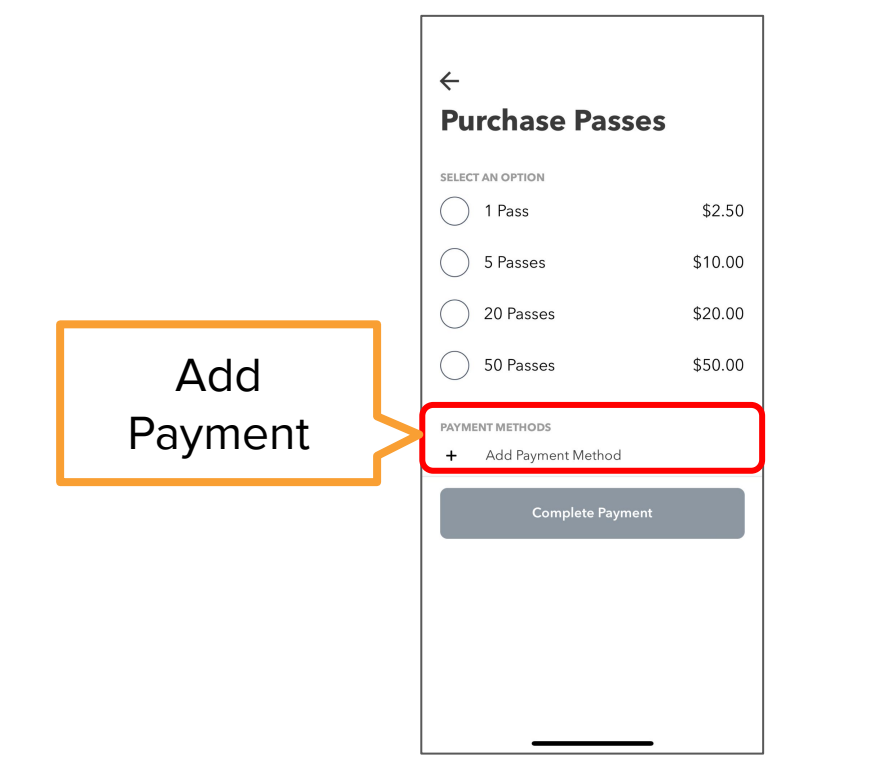

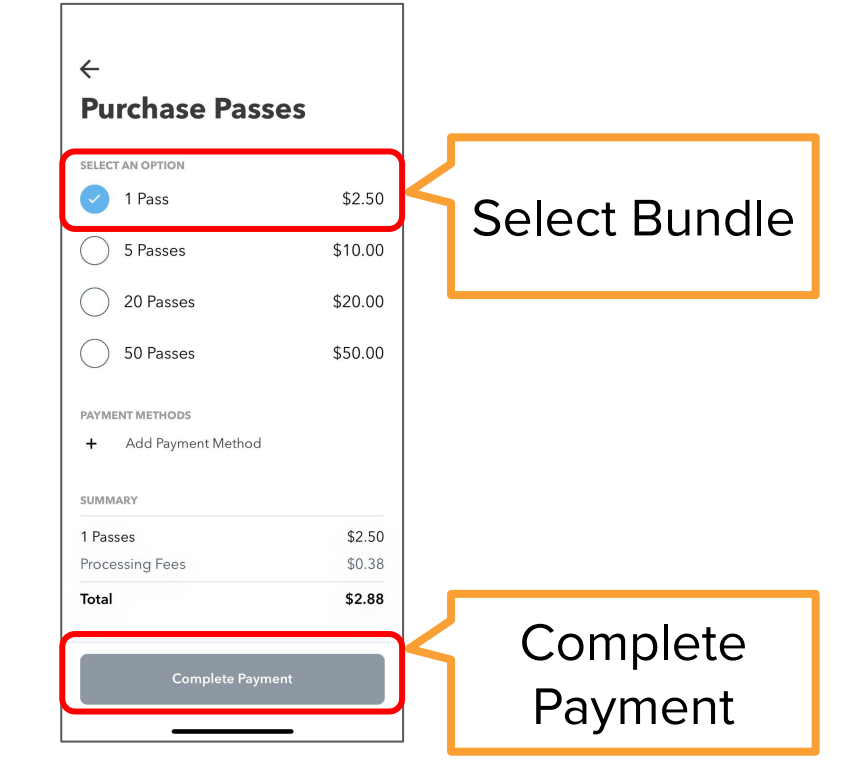

## Check-in Process

#### On Property's Tablet tap "Check In Here"

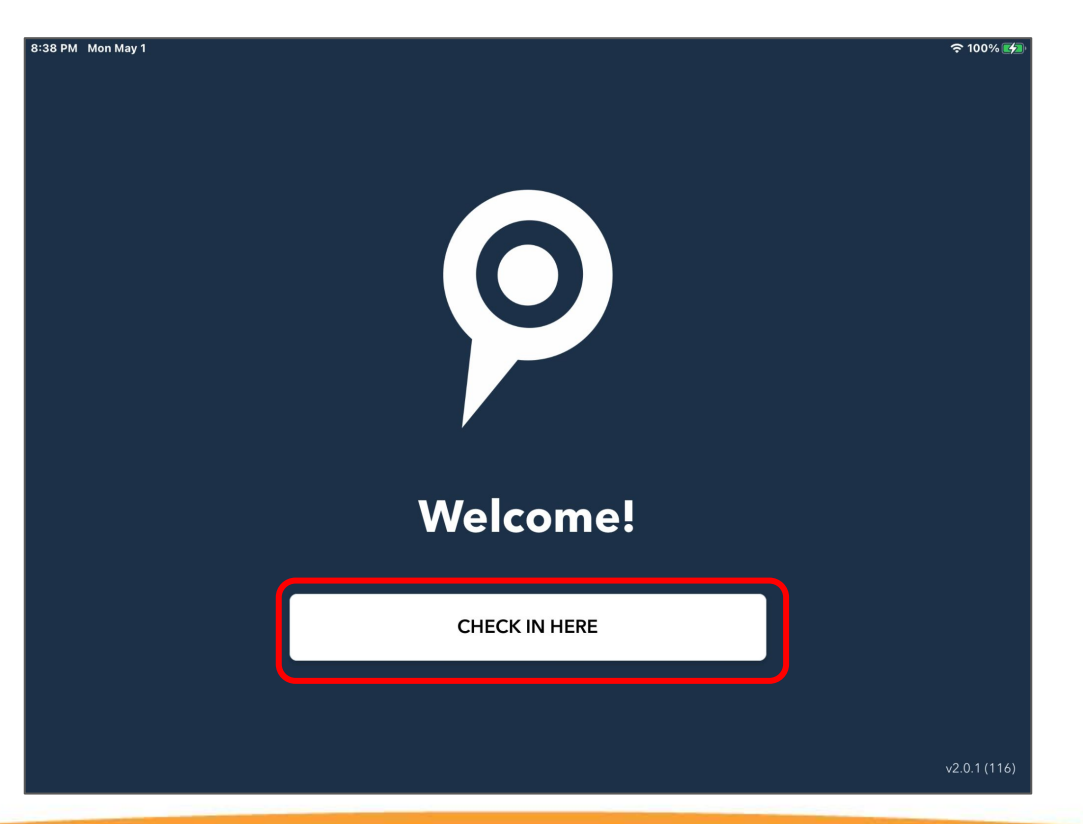

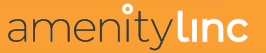

### On Mobile device Tap QR icon from Home Screen

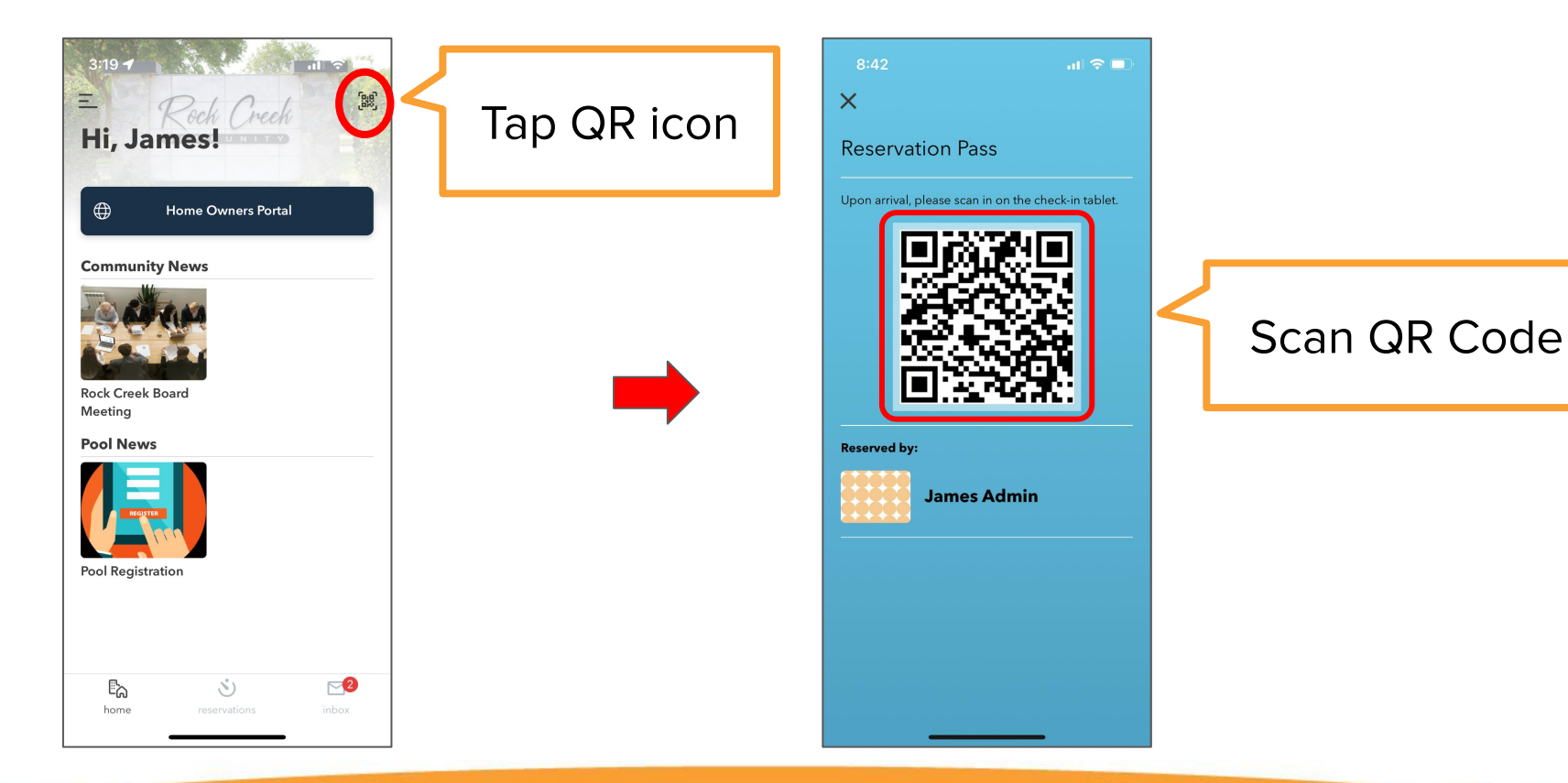

#### "Select Who's Attending" and tap "Check In"

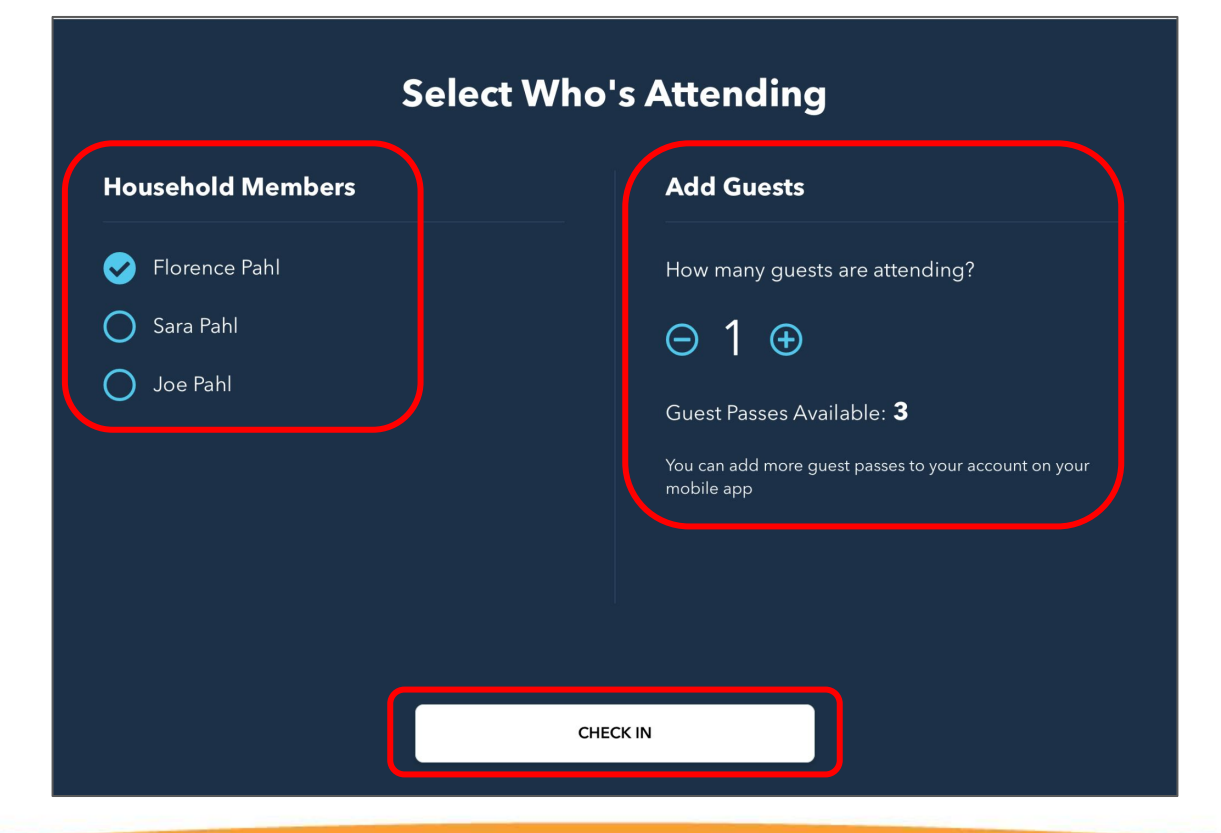

#### **Review confirmation of Check-In**

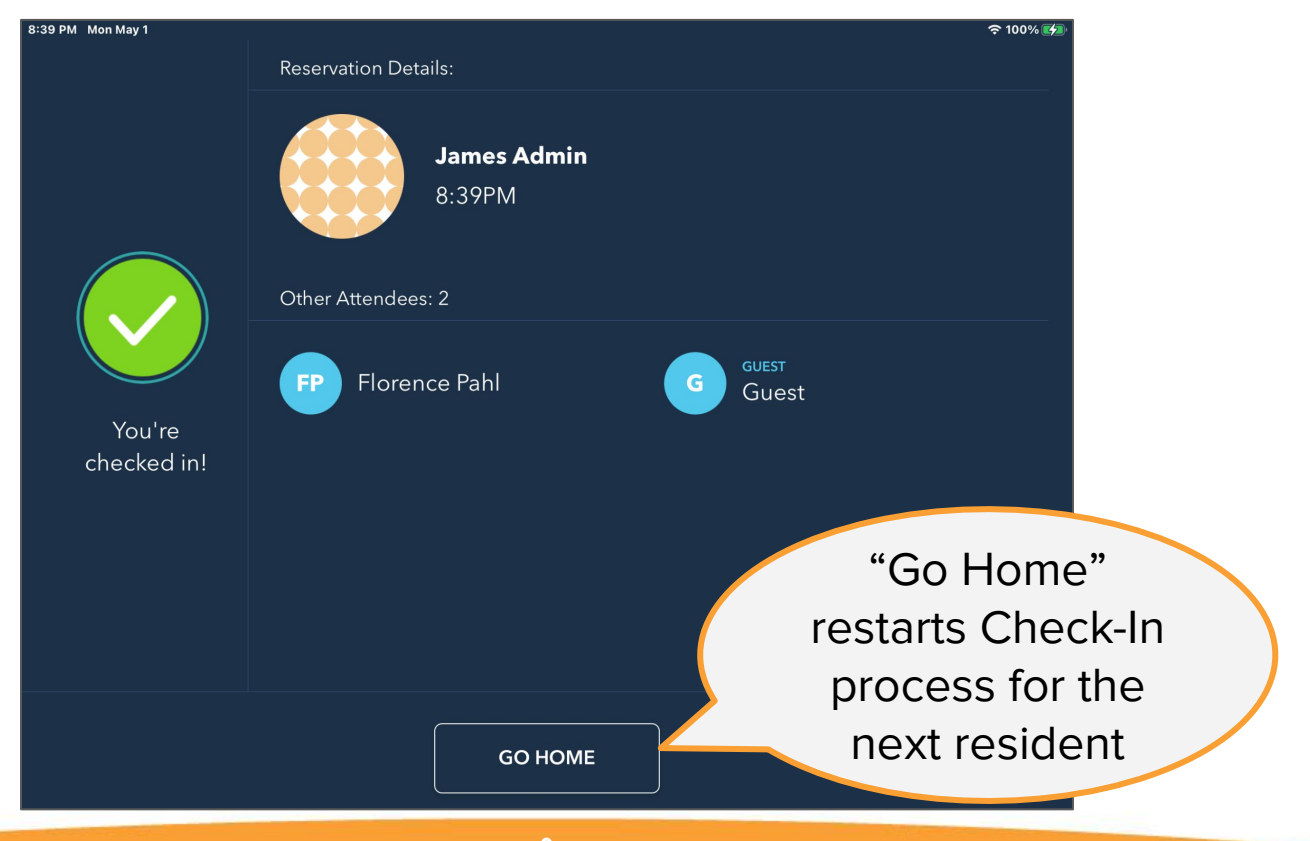

## Troubleshooting

## (Resident User Guide)

### Login Troubleshooting for Resident on Mobile App

.ul 🗟 🗖

next

amenitvlinc

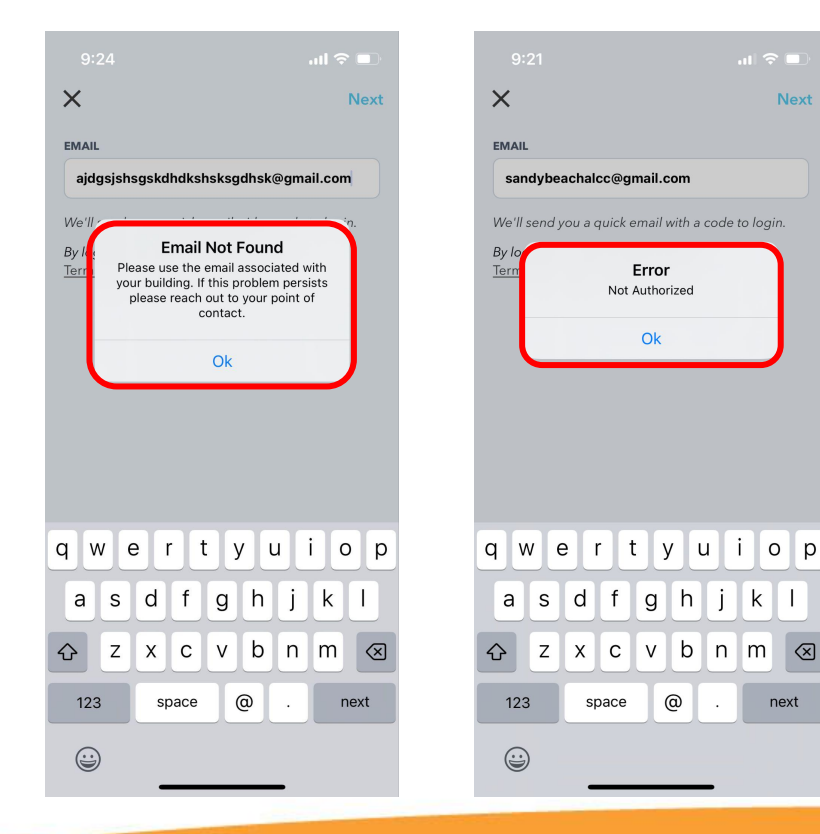

If you receive either error message, please capture a screenshot of the error message and send it to your management team.

Make sure to let your team know which email address you were attempting to login with so they can make sure your account is configured correctly.

Additional Support Needed

amenitylinc

With any other account issues or questions that cannot be resolved upon check-in, please contact your management team.